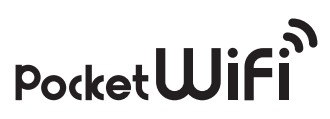

# **Quick Start**

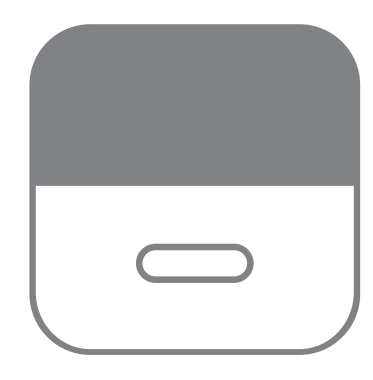

#### Thank you for purchasing "801ZT"

- Before using 801ZT, read "Quick Start" (this guide), "お願いとご注意 (Safety Precautions)" (Japanese), and "User Guide," to ensure proper handling. Check User Guide on SoftBank Website at (https://www.softbank.jp/biz/
- mobile/lineup/data/801zt/support/). • Wi-Fi router is designed for corporate users, and allows its functionality to be regulated by administrators. Depending on how functions are regulated, settings or operations as described herein may not be available

#### Precautions

Reproduction of the contents of this guide in part is prohibited. Contents of this guide are subject to change without notice. Every effort has been made in preparation of this guide. Should you notice any unclear points, omissions, etc., feel free to contact us (see "Customer Service")

#### Package Contents

The following items are included in the package. Please confirm package contents before use. Contact Customer Service for missing items.

801ZT (Wi-Fi router) Micro USB Cable

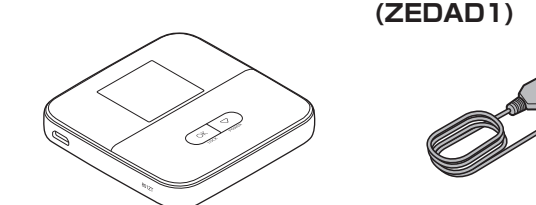

Quick Start (Japanese) ■ お願いとご注意 (Japanese) SSID Sticker

· Keep accessories in a safe place. AC Charger is not supplied. Purchase an optional AC Charger

#### Parts & Functions

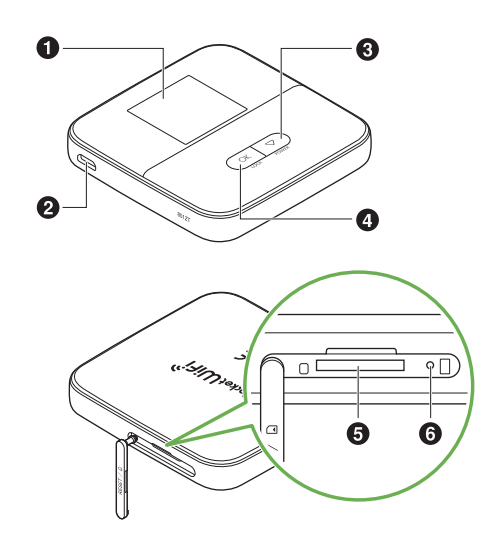

#### Display

- **2** External Device Port Connect Micro USB Cable and AC Charger (sold separately)
- 3 🔽 (POWER) Key
- Move cursor down to select an item; Press to change numbers; Long press (1.5 seconds or more) to power on/off
- 4 OK (LOCK) Key
- Select an item; Long press (1.5 seconds or more) to set/cancel Key Lock
- USIM Card Slot

#### 6 Reset button

Long press (1.5 seconds or more) with a pointed object to reset settings to defaults

#### **Customer Service**

801ZT

For Wi-Fi router or service information, call General Information. For repairs, call Customer Assistance

- General Information (Hours of service: 9 am to 8 pm) Direct all inquiries to SoftBank, from charges to service information, here From a SoftBank handset, dial toll free at 157 From a landline/IP phone, dial toll free at @ 0800-919-0157
- For Customer Assistance (Hours of service: 9 am to 8 pm) Use the number below in case of loss or needing repair From a SoftBank handset, dial toll free at 113
- From a landline/IP phone, dial toll free at 6 0800-919-0113 SoftBank Technical Support Center (Service hours
- Weekdays 9:00 am to 7:00 pm Saturdays, Sundays, and holidays 9:00 am to 5:00 pm) Setup. Operations & Technical Issues
- From a SoftBank handset, dial toll free at \* 5525 From a landline/IP phone, dial toll free at (6) 0088-21-5525 SoftBank Global Call Center (Hours of service: 24
- hours) From outside Japan, dial +81-92-687-0025 (toll free from SoftBank handsets)
- If lost/stolen, call this number immediately (international charges apply)

## What 801ZT Can Do

Wi-Fi router connects various WLAN devices wirelessly to use the Internet.

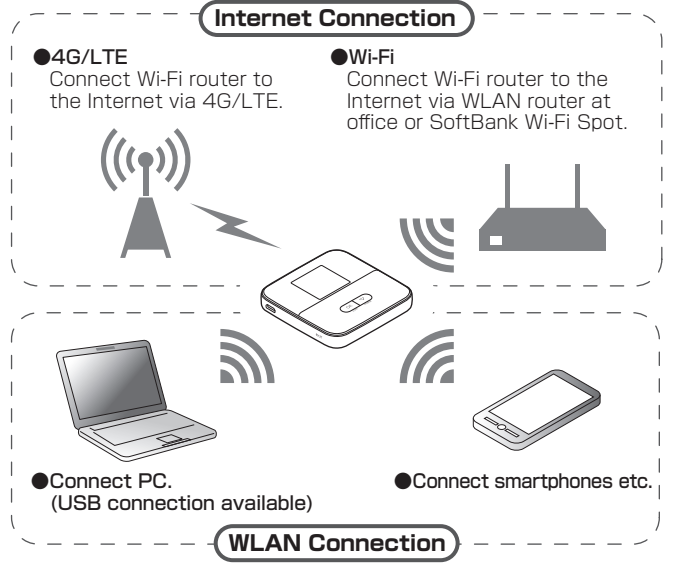

• Wi-Fi router supports IEEE 802.11 b/g/n standards. • IEEE 802.11 b/g/n WLAN devices and Bluetooth devices use the same 2.4 GHz band. If a WLAN device or Bluetooth device is used near Wi-Fi router, the communication speed may slower due to reception interference. When Multi-SSID is enabled, communication speed may

decrease depending on number of WLAN devices connected.

#### Installing USIM Card

IC card that is loaned to you from SoftBank is called USIM Card, and information such as your phone number, etc. are saved on it. Install USIM Card to use Wi-Fi router. For handling, see following SoftBank web page (Japanese). https://www.softbank.jp/mobile/support/protect/usim/ • Be sure to power off to perform the following steps.

- 1 Open USIM Card Slot cover with Display side facing down
  - Use notch ( O ) to open USIM Card Slot cover. Be careful not to hurt your fingernail.

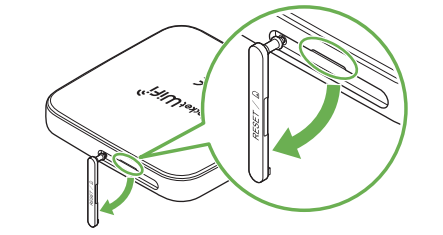

2 Insert USIM Card with IC side down until it clicks Confirm the orientation of corner notch. Do not touch or scratch IC chip when installing/removing USIM

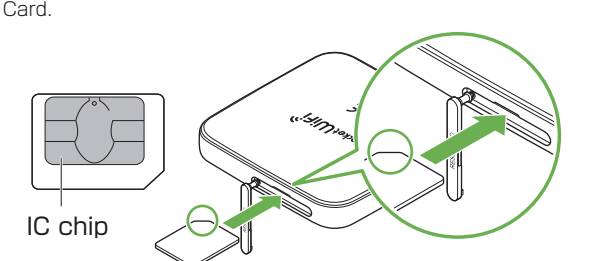

#### 3 Close USIM Card Slot cover

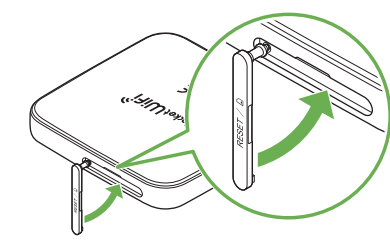

## Charging Battery

Wi-Fi router is not fully charged at time of purchase. Charge Wi-Fi router before use

#### Connect to PC Using Micro USB Cable (ZEDAD1)

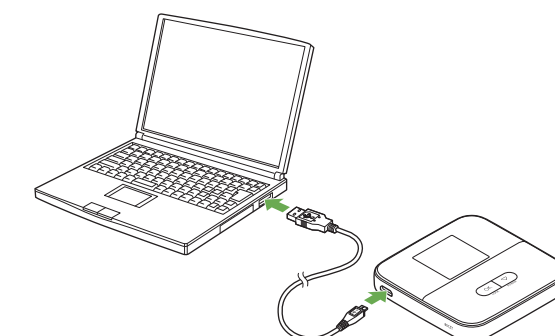

Insert Micro USB Cable (Micro USB plug) into External Device Port and Micro USB Cable (USB plug) to a USB port on PC.

#### Charging with AC Charger (Sold Separately)

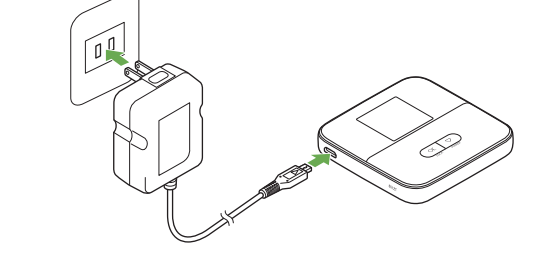

Insert AC Charger (sold separately) Micro USB plug into External Device Port and power plug to AC outlet.

- · Use only compatible AC Charger (sold separately) or supplied USB Cable to charge Battery. • For compatible AC Charger, see SoftBank web page (https://
- www.softbank.jp/mobile/products/). · Also, see AC Charger (sold separately) user guide.
- · Charging is stopped by internal battery protection function
- when charged for a long time. In this case, recharge after a while
- Power On/Off

## Power On

1 Long press (7) (1.5 seconds or more) Wi-Fi router searches for network to connect to the Internet automatically after powered on.

#### Power Off

1 Long press 🗢 (1.5 seconds or more) 2 Confirm that "Yes" is selected and press OK

Quick boot is set to ON, startup is fast but consumes battery even after power OFF. Shut down your device? es

# No

#### Home Screen

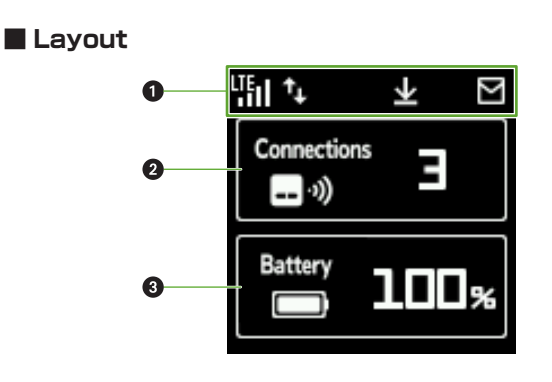

- Status Bar Status Indicators for communication status and notification annea
- 2 Number of Wireless LAN Connections Number of devices connected via wireless LAN appears
- Battery Level Battery level is shown in %; Battery icon appears during charging

#### Status Indicators

| lcon         | Description                                 |
|--------------|---------------------------------------------|
| .11          | Mobile networks connected (signal strong)   |
|              | Mobile networks connected (signal weak)     |
| ×            | Out of service area/USIM Card not installed |
| Ś            | Wi-Fi Spot connected (signal strong)        |
| ((i·         | Wi-Fi Spot connected (signal weak)          |
| 4G           | 4G network connected                        |
|              | LTE network connected                       |
| 36           | 3G network connected                        |
| +↓           | Internet connected                          |
| $\mathbf{F}$ | Software update notification                |
| $\Sigma$     | Unread notifications                        |

#### Wi-Fi Name (SSID) and Password (Security Key)

Confirm Wi-Fi Name (SSID) and Password (Security Key: WPA Key or WEP Key) from Home Screen.

- 1 In Home Screen, ○K or ▽
- Wi-Fi name (SSID) and password (Security Key) appear.

Back information to the Wi-Fi device you want to connect.

#### SSID A: 801ZTa-XXXXXX

· Alternatively, see SSID Sticker to check default Wi-Fi name (SSID) and password (Security Key). By default, Multi SSID function (SSID B) is set to OFF

#### Installing Driver

To perform data communication by connecting Wi-Fi router and PC with Micro USB Cable, device driver installation is required. Operation varies depending on version of PC/Mac OS.

• Do not remove Wi-Fi router during installation. May cause installation failure or PC shutdown etc.

 If a message prompting to restart PC appears after completion of driver installation, restart PC. · Log in to an account with administrator privileges. For

checking administrator privilege, see "Check Here First" in User Guide

#### Windows PC/Mac (Other than Mac OS X 10.10

1 Power on PC/Mac to activate OS → Connect Wi-Fi router

The device driver on PC/Mac is installed automatically Installation operation is not needed.

#### Mac OS X 10.10

1 Power on Mac to activate OS → Connect Wi-Fi router "Pocket WiFi" icon appears on desktop. Double-click it to open "Pocket WiFi" folder. Driver is installed when double-clicking "Pocket WiFi" icon.

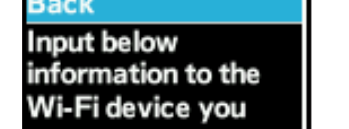

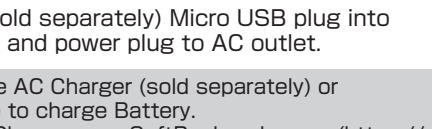

## Using WEB UI

Use WEB UI to change settings for Wi-Fi router, from a computer or mobile device connected via a WLAN.

1 Activate a computer or WLAN device and connect it to Wi-Fi router via WLAN

2 Activate web browser and enter "http://web.setting" in address bar 3 On WEB UI Home Page, click "Login" in the upper-

right → Enter password → Click "Login" Password is "admin" by default.

In WEB UI Main Menu, select "Settings" tab → Make settings

 For details on WEB UI settings, see User Guide. • WEB UI can also be used by connecting PC and Wi-Fi router with Micro USB Cable. Operate from step 2. While operating Wi-Fi router, login to WEB UI is not available.

• When using a mobile device such as a smartphone connected to Wi-Fi router, some WEB UI setting items on PC are unavailable on the mobile.

#### Main Operation

|                   | Item               | Description                                                                                                    |
|-------------------|--------------------|----------------------------------------------------------------------------------------------------|
| Home              |                    | Check connection status, communication time, data usage etc.                                                                                                    |
| Connected Devices |                    | Show list of WLAN devices connected to<br>Wi-Fi router (SSID A/SSID B). Device names<br>and MAC addresses appear. Enable MAC<br>Address Filtering to restrict connections.                                      |
| Set-<br>tings     | Wi-Fi              | Set Basic Settings, Advanced Settings, Wi-<br>Fi Spot, and Wi-Fi Spot Priority.                                                                                                    |
|                   | Data Usage         | Set data usage appearance, Maximum traf-<br>fic, and Auto Reset Date.                                                                                                    |
|                   | Mobile Network     | Make Network Settings, Profile Manage-<br>ment, and SIM settings.                                                                                                    |
|                   | Device Setting     | Set Log-in Password Setting, Power Save<br>Mode, Software Update, Connection Histo-<br>ry, Quick Boot, and Settings Reset.                                                                                      |
|                   | Advanced<br>Router | Set LAN Settings, Firewall settings includ-<br>ing IP Address Filtering and Portmapping,<br>Domain Filter, and Customization including<br>UPnP/Out of Service Notification/ Wi-Fi Au-<br>tomatic Disconnection. |
| Notifications     |                    | Check and delete received notifications.                                                                                                    |
| About             |                    | Check detailed information of Wi-Fi router including Phone Number and IMEI.                                                                                                    |
| Support           |                    | Show Support Website and User Guide URL.                                                                                                    |

## Activating WLAN Function

Power on to connect to the Internet automatically and enable WLAN. Confirm that 🕻 is shown on Home Screen of Wi-Fi router.

#### Sleep Mode

- When five minutes elapse after no WLAN devices are connected, Wi-Fi router goes into Sleep mode (default setting)
- In Sleep mode, WLAN is off.
- To release Sleep mode and turn on WLAN to reconnect WLAN devices, press OK or 🔽
- Sleep mode is not activated during charging.

#### Connecting Windows PC (Windows 10)

This section describes setup operations with screenshots and steps for Wi-Fi (SSID A) at WPA security setting.

- 1 Activate PC WLAN function
- 2 Select ACTION CENTER in the lower-right → Select Internet access
- 3 Select Wi-Fi router's Wi-Fi name (801ZTa-XXXXXX) → Select "Connect"

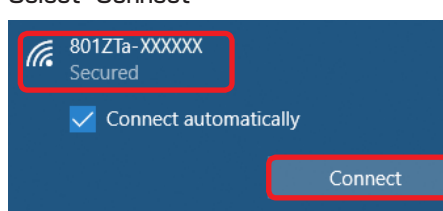

4 Enter Wi-Fi router password (Security Key) → Select "Next"

| (îr. | 801ZTa-XXXXXX<br>Secured                                  |         |  |
|------|-----------------------------------------------------------|---------|--|
|      | Enter the network secur                                   | ity key |  |
|      | •••••                                                     | ୍       |  |
|      | You can also connect by pushing the button on the router. |         |  |
|      | Next                                                      | Cancel  |  |

#### WLAN connection counter number on Home Screen increases by one.

Connecting Mac (Mac OS X 10.14)

This section describes setup operations with screenshots and steps for Wi-Fi (SSID A) at WPA security setting.

1 In Apple menu, select "System Preferences..." → "Network"

- 2 Select "Wi-Fi" → "Turn Wi-Fi On"
- 3 In "Network Name" pulldown list, select Wi-Fi router's Wi-Fi name (801ZTa-XXXXXX)

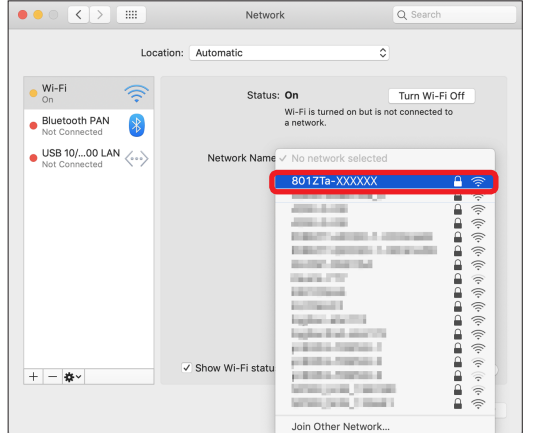

4 Enter Wi-Fi router password (Security Key) → Checkmark "Remember this network" → Select "Join'

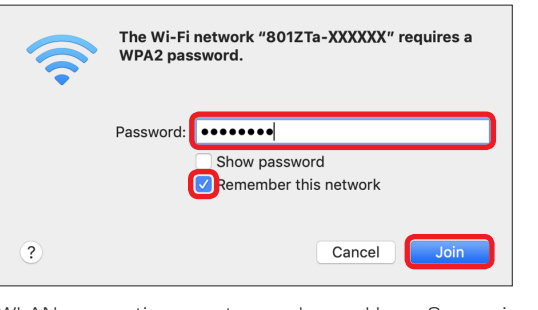

WLAN connection counter number on Home Screen increases by one

• When the message "Find and join a Wi-Fi network." appears, uncheck "Ask to join new networks" in "Network" screen.

#### Connecting Android<sup>™</sup> Device (Android<sup>TM</sup>9)

Connect an Android  $^{\rm TM}$  device to connect to the Internet. This section describes setup operations with screenshots and steps for Wi-Fi (SSID A) at WPA security setting. Some operations and screenshots vary by security method.

1 Activate Android<sup>™</sup> device → In menu, select "Settings" 2 Turn on Wi-Fi

#### 3 Select Wi-Fi router's Wi-Fi name (801ZTa-XXXXXX) ~ ~

|                         | Use Wi-Fi              | •• |
|-------------------------|------------------------|----|
| •                       | 801ZTa-XXXXXX          | â  |
| •                       | DIRECT-eX000-1-002mak0 | ŵ  |
| ▼                       | logitematic 1/18       | 8  |
| ▼                       | logitecimi-alicit?3    | â  |
| Ŧ                       | DIRECT-QDIDI-1-000mm84 | â  |
| Ŧ                       | 5842P588.L09_56        | â  |
| $\overline{\mathbf{v}}$ | 683HWa-47847D          | 8  |

4 Enter Wi-Fi router password (Security Key) → Select "Connect"

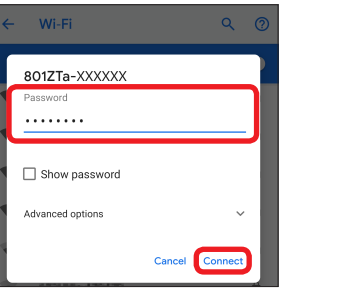

WLAN connection counter number on Home Screen increases by one.

 Operation steps for connection vary by Android<sup>TM</sup> device. For details, refer to Android<sup>TM</sup> device user guide.

Connecting iPhone/iPod touch/iPad (iOS 12)

This section describes setup operations with screenshots and steps for Wi-Fi (SSID A) at WPA security setting.

1 Activate iPhone, iPod touch, or iPad → In home screen, select "Settings" → "Wi-Fi"

### 2 Turn on Wi-Fi

3 Select Wi-Fi router's Wi-Fi name (801ZTa-XXXXXX) Settings Wi-Fi

| Wi-Fi                   |                           |
|-------------------------|---------------------------|
| CHOOSE A NETWORK        |                           |
| 801ZTa-XXXXXX           | ≗ ≎ (i)                   |
| 1882-DO-THERM           | ê ≎ (Ì)                   |
| 1000                    | ê 🗢 🚺                     |
| Acres 1, 1998           | <b>≜</b>                  |
| wheelers. Letter        | ∎ 奈 (i)                   |
| and the function of the | ≗                         |
| 0000.00084.2            | â 🗟 (j                    |
| 100000-0000-0           | <b>a</b> <del>≈</del> (i) |

4 Enter Wi-Fi router password (Security Key) → Select "Join'

| Ente                        | r the password for "801ZTa-XXXXXX"                                                 |
|-----------------------------|------------------------------------------------------------------------------------|
| Cancel                      | Enter Password Join                                                                |
|                             |                                                                                    |
| Password                    | ••••••                                                                             |
| You can also<br>iPhone near | o access this Wi-Fi network by bringing your<br>any iPhone, iPad, or Mac which has |
| connected t                 | o this network and has you in their contacts.                                      |
|                             |                                                                                    |
|                             |                                                                                    |
|                             |                                                                                    |
|                             |                                                                                    |
|                             |                                                                                    |
|                             | Passwords                                                                          |
| q w                         | Passwords<br>ertyuiop                                                              |
| q w<br>a s                  | Passwords<br>ertyuiop<br>dfghjkl                                                   |
| q w a s                     | Passwords<br>e r t y u i o p<br>d f g h j k l                                      |
| qw<br>as                    | Passwords<br>e r t y u i o p<br>d f g h j k l<br>x c v b n m 😒                     |

WLAN connection counter number on Home Screen increases by one.

Apple the Apple logo, iPad, iPhone, iPod, iPod touch, Mac Macintosh, and Safari are trademarks of Apple Inc. registered in the United States and other countries. The trademark "iPhone" is used with a license from Aiphone K.K. App Store is a service mark of Apple Inc.

TM and ® 2019 Apple Inc. All rights reserved.

#### Connecting to SoftBank Wi-Fi Spot

To use SoftBank Wi-Fi Spot, a four-digit security code set at subscription is required. Follow these steps to enter.

1 In Home Screen, 🔿 

|   | Wi-Fi name (SSID)           |   |
|---|-----------------------------|---|
|   | Information                 |   |
|   | Phone number                |   |
|   | Data usage display          |   |
|   | SoftBank Wi-Fi Spot         |   |
| 3 | ♥ to select "ON" → OK       | _ |
|   | Back                        |   |
|   | Use SoftBank<br>Wi-Fi Spot. |   |
|   | ON                          |   |

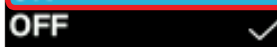

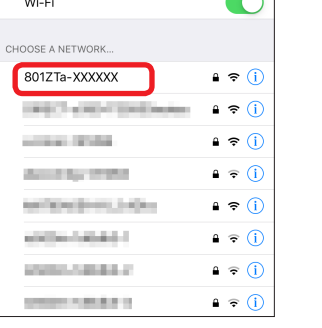

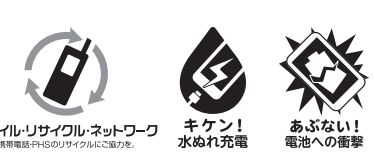

Sales SoftBank Corp. Manufacturer ZTE Corporation April 2019, 1st Edition

# 4 Enter password

 $\operatorname{Press}\ensuremath{\overline{\bigtriangledown}}\xspace$  to change number.  $\operatorname{Press}\ensuremath{\overline{\bigcirc}}\xspace$  to fix the number and move cursor to right. If fixed by mistake, press  $\overline{\bigtriangledown}$  to show  $\mathbf{L}$  , and press  $\overline{\bigcirc}$  to move cursor to left.

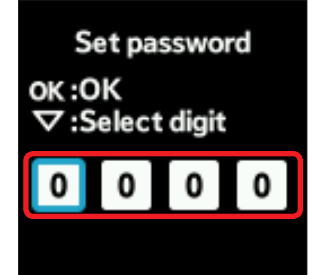